## Chart from Table: Column and Bar Charts

| Instructions                                                                                                    |  |  |  |  |  |  |  |  |  |
|----------------------------------------------------------------------------------------------------|--|--|--|--|--|--|--|--|--|
| Build a column chart and a stacked bar chart:                                                                      |  |  |  |  |  |  |  |  |  |
| <ol> <li>Change the type of the<br/>chart to Column (you can<br/>leave or remove the 3D che<br/>ckbox).</li> </ol> |  |  |  |  |  |  |  |  |  |
| 2. Set the values in Values<br>column: Apr 2020, May<br>2020, Jun 2020.                                            |  |  |  |  |  |  |  |  |  |
| 3. Set the <b>Height</b> of the chart<br><b>400</b> and the <b>Width 600</b>                                       |  |  |  |  |  |  |  |  |  |
| <ol> <li>Change the type of the<br/>chart to the Stacked<br/>column</li> </ol>                                     |  |  |  |  |  |  |  |  |  |
| 5. Change the type of the chart to the <b>Stacked bar</b>                                                          |  |  |  |  |  |  |  |  |  |
| <ol> <li>6. Select custom colors of<br/>bars by clicking the</li> </ol>                                            |  |  |  |  |  |  |  |  |  |
| icon and Select                                                                                                    |  |  |  |  |  |  |  |  |  |
| colors.                                                                                                    |  |  |  |  |  |  |  |  |  |
| 7. Click the icon and Save changes.                                                                                |  |  |  |  |  |  |  |  |  |
| Done                                                                                                    |  |  |  |  |  |  |  |  |  |

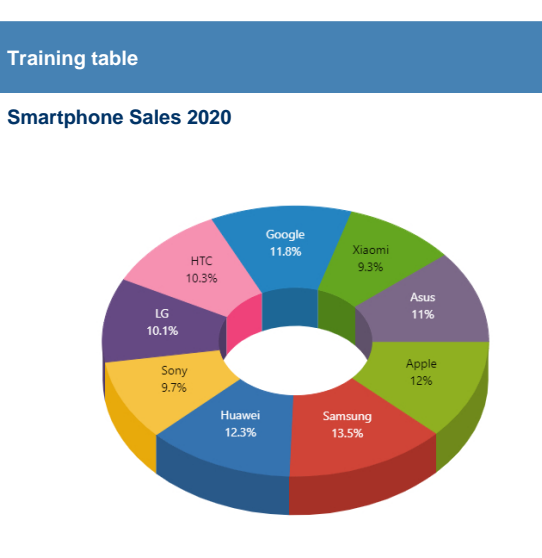

| Smart<br>Phone<br>Brand | Jan<br>2020 | Feb<br>2020 | Mar<br>2020 | Apr<br>2020 | May<br>2020 | Jun<br>2020 | Jul<br>2020 | Aug<br>2020 | Sum of sales 2020 |
|-------------------------|-------------|-------------|-------------|-------------|-------------|-------------|-------------|-------------|-------------------|
| Apple                   | 875         | 890         | 710         | 503         | 555         | 943         | 925         | 797         | 6198              |
| Samsung                 | 986         | 969         | 780         | 506         | 983         | 786         | 777         | 830         | 6617              |
| Huawei                  | 899         | 859         | 740         | 629         | 962         | 722         | 985         | 692         | 6488              |
| Sony                    | 706         | 730         | 790         | 599         | 796         | 680         | 699         | 977         | 5977              |
| LG                      | 733         | 952         | 724         | 654         | 514         | 984         | 991         | 842         | 6394              |
| нтс                     | 750         | 940         | 586         | 674         | 988         | 871         | 515         | 679         | 6003              |
| Google                  | 861         | 555         | 622         | 883         | 627         | 734         | 939         | 519         | 5740              |
| Xiaomi                  | 680         | 668         | 967         | 648         | 611         | 905         | 883         | 714         | 6076              |
| Asus                    | 799         | 827         | 560         | 898         | 573         | 598         | 514         | 853         | 5622              |